#### **UTILIZZARE meet (ISTRUZIONI STUDENTE)**

1) Andare su google e cliccare su "Accedi" in alto a destra

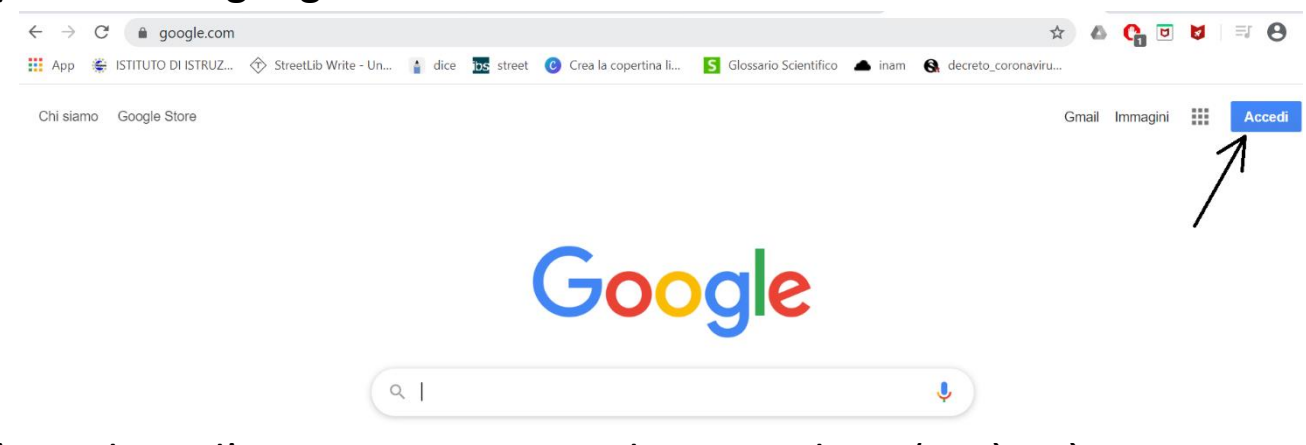

2) Scegliere l'account ...@istitutokeynes.edu.it (se è già stato usato comparirà nell'elenco, se non è mai stato usato bisogna aggiungerlo cliccando su "Utilizza un altro account)"

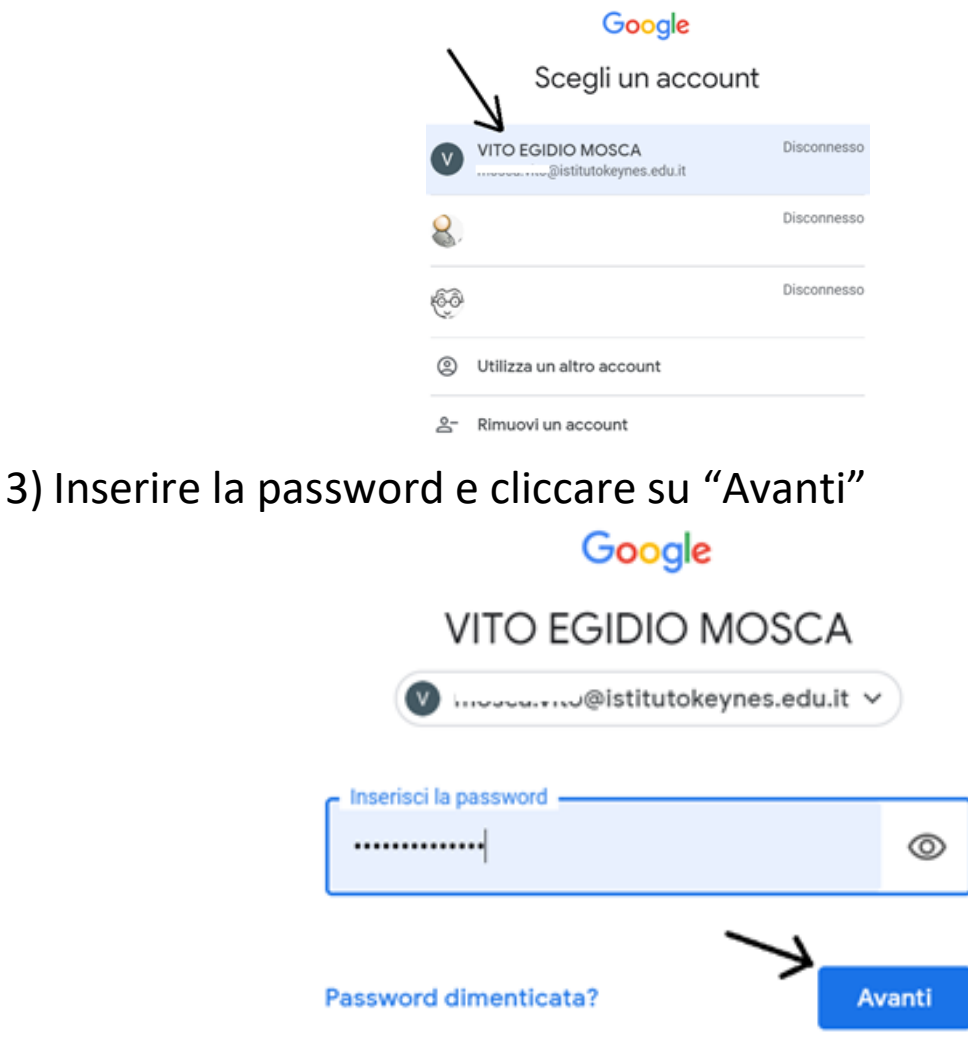

4) Cliccare sui quadratini in alto a destra e ciò farà apparire il menù dove andare a cercare l'app "Meet"

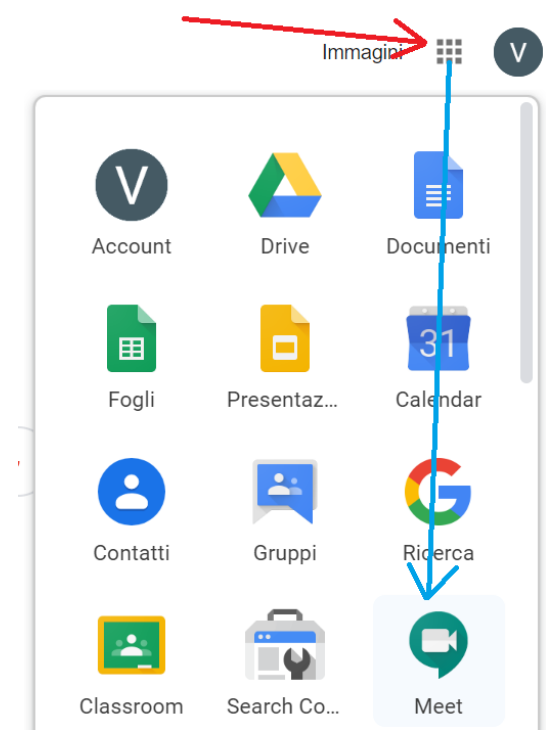

### 5) Se non riuscite a trovarlo andate al seguente link http://meet.google.com/

https://meet.google.com/

6) Cliccate su "Partecipa a una riunione"

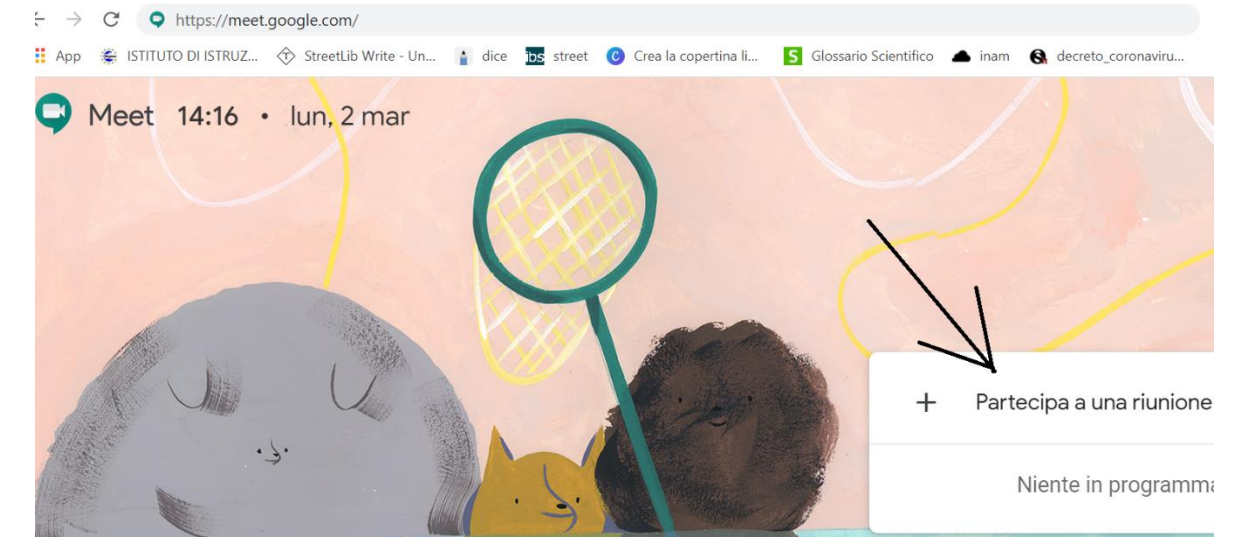

7) E vi comparirà una schermata dove inserite il nickname fornito dall'insegnante; poi cliccate su "Continua":

8) Si attiva la seguente finestra, accertarsi che il microfono e la webcam siano attivi e poi cliccare su "Partecipa alla riunione":

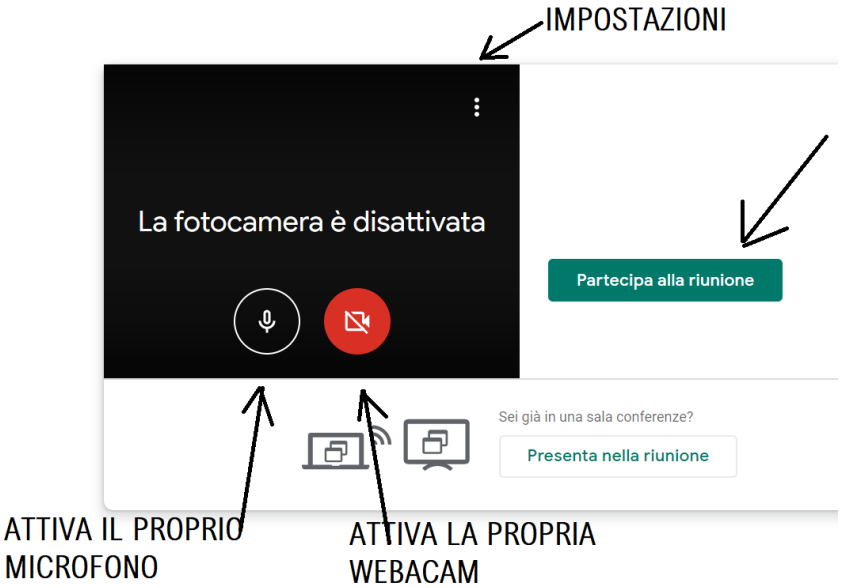

9) Si giunge alla finestra della videoconferenza

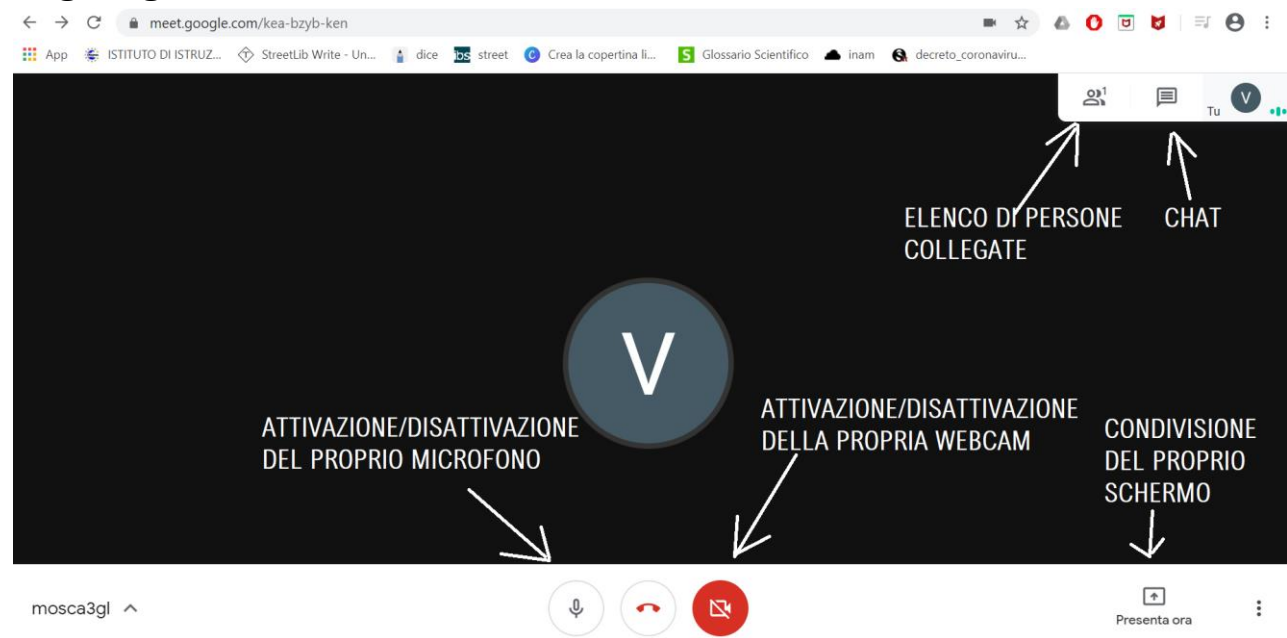

La cornetta rossa nell'immagine precedente serve ad uscire dalla videoconferenza.

10) Rispettare l'orario indicato dall'insegnante.

#### <u>FAQ</u>

1) Come disattivare il proprio microfono?

Si clicca sull'immagine del microfono della precedente immagine.

- 2) L'insegnante può attivare il microfono di uno studente? No
- 3) L'insegnante può attivare la webcam di uno studente? No
- 4) Lo studente deve avere la webcam attiva?Sì, deve essere riconoscibile altrimenti lo si esclude dalla videoconferenza.
- 5) Come faccio a condividere lo schermo del mio pc? Si clicca sul pulsante in basso a destra "Presenta ora"

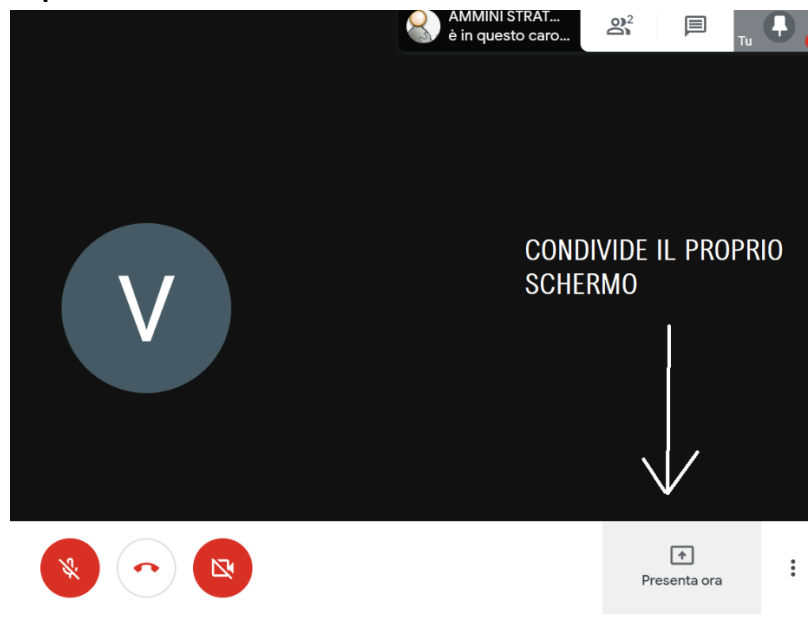

Compare la seguente finestra e si clicca su "Il tuo schermo intero"

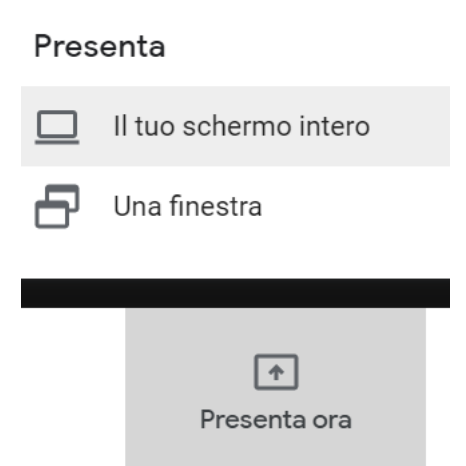

# Tale operazione va fatta SOLTANTO su richiesta dell'insegnante.

## 6) Si clicca sulla finestra (ciò attiva il pulsante in basso) e poi si clicca su "Condividi"

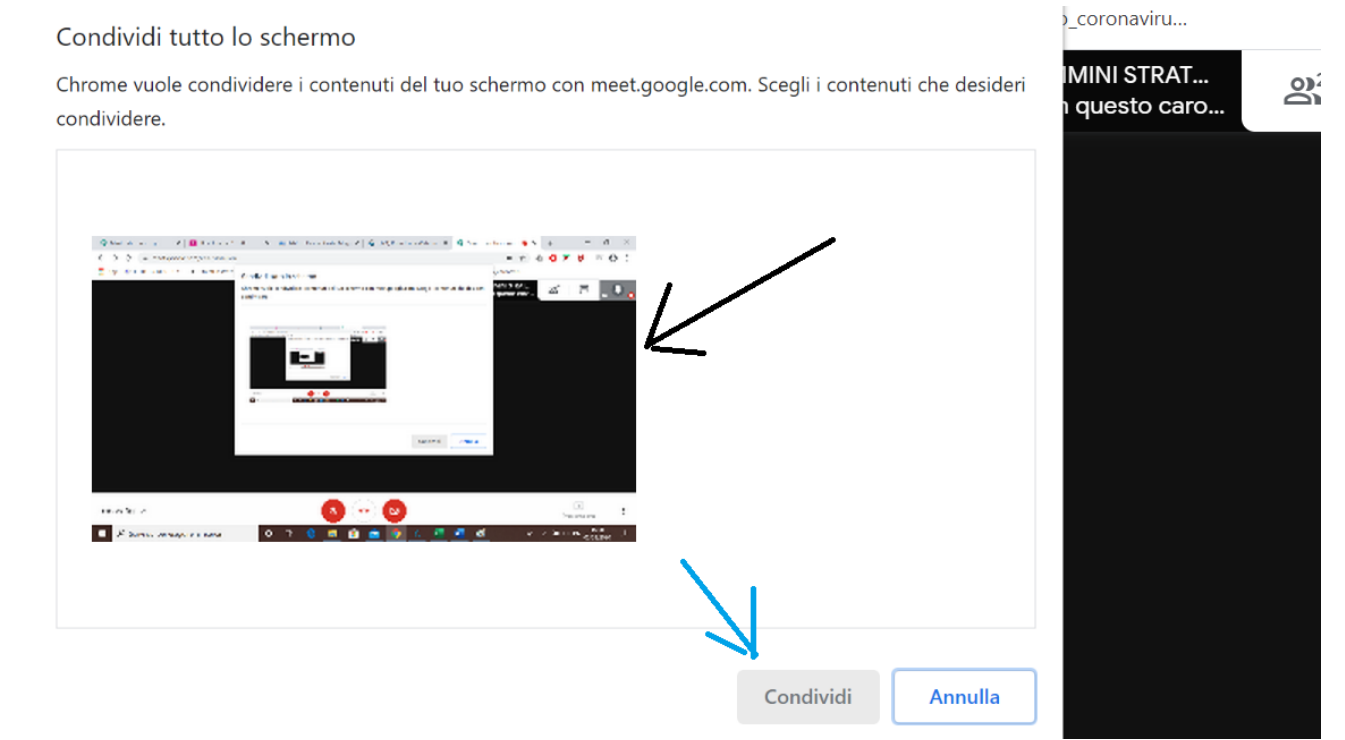

7) Come faccio a terminare la condivisone del mio schermo?Si clicca su "Stai presentando" (in basso a destra) e poi su "Interrompi presentazione"

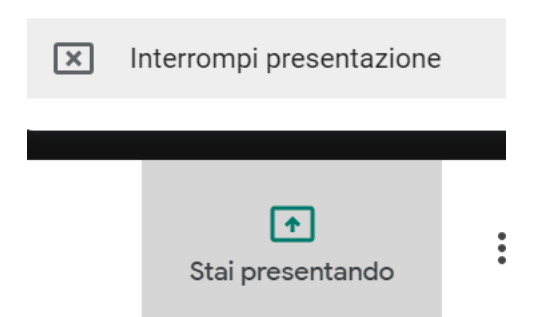

8) Posso utilizzare word o ppt ... durante la mia condivisione schermo?

Sì, è sufficiente attivare la presentazione del tuo schermo e poi aprire i tuoi strumenti di lavoro (word, ppt, geogebra...)

9) Se non vedo più lo schermo dell'insegnante? Avvisare l'insegnante, poi uscire e rientrare dalla riunione.

Prof. Mosca